## **Score Entering Instructions**

Navigate to the link below and enter your username and password.

https://admin.rynahockey.ca/login-form.php

| Hockey Newfoundland & Labrad × SRYNA Hockey Admini                 | stration × +                                 |                                          |                                              | ~ - 0 ×            |
|--------------------------------------------------------------------|----------------------------------------------|------------------------------------------|----------------------------------------------|--------------------|
| $\leftarrow$ $\rightarrow$ C (a admin.rynahockey.ca/login-form.php |                                              |                                          | <b>o-</b> Q 🖄 ·                              | 🖈 🖸 🔅 🗉            |
| 📹 Learn Online at Me 📹 User Login 🧧 Outlook 🔻 Login                | 🌞 El Regular Benefits   👾 Internet Reporting | 🚺 Microsoft Office Ho 👲 Hockey Canada Re | 💊 Roundcube Webma 🝸 Log In   HelloSign 🦸 MyG | iovNL - Log in t » |
|                                                                    |                                              |                                          |                                              |                    |
|                                                                    | Login                                        | Fo                                       | rgot password                                |                    |
| Login                                                              |                                              | Your email                               |                                              |                    |
| Password                                                           |                                              |                                          |                                              |                    |
| , assivora                                                         |                                              |                                          | Submit                                       |                    |
|                                                                    | Login                                        |                                          |                                              |                    |

## Select "Game Stats" from the drop down on the right.

| 🛑 Hockey Newfoundland & Labrad 🗙 📔 🎽 RYNA Hock                                                                                                    | ey Password Reminde 🗙 🛛 🌖 RYNA Hockey Adr                                                                                                    | ministration                                                      | × S Baie Verte Min                                                                                                    | or Hockey Associat 🗙                                                                           | +                                                                                                    |                                                                                                    | ~ -                 | ٥                | $\times$ |
|----------------------------------------------------------------------------------------------------|----------------------------------------------------------------------------------------------------|-------------------------------------------------------------------|----------------------------------------------------------------------------------------------------|------------------------------------------------------------------------------------------------|----------------------------------------------------------------------------------------------------|----------------------------------------------------------------------------------------------------|---------------------|------------------|----------|
| $\leftrightarrow$ $\rightarrow$ C $(a)$ admin.rynahockey.ca/leagues.ph                                                                                                    | р                                                                                                    |                                                                   |                                                                                                    |                                                                                                |                                                                                                    | Q 🖻 🕁                                                                                                    | •                   | •                | :        |
| 🚅 Learn Online at Me 📹 User Login 🛛 📴 Outlook                                                                                                    | 🔻 Login 🛛 👾 El Regular Benefits 🌞 Intern                                                                                                    | et Reporting                                                      | Microsoft Office Ho.                                                                                                    | 🔬 Hockey Canada Re                                                                             | 🌍 Roundcube Webma                                                                                                   | 🝸 Log In   HelloSign 🦂 MyGovN                                                                                                    | IL - Log in t       |                  | >>       |
| Baie Verte Minor Hockey Associat<br>Gonzo Bennett [Logout] (Profile) Change User                                                                                                    | ion                                                                                                    |                                                                   |                                                                                                    |                                                                                                |                                                                                                    | Game Stats<br>Menu<br>Home                                                                                                    |                     |                  |          |
| Home / Leagues - Tournaments                                                                                                    |                                                                                                    |                                                                   |                                                                                                    |                                                                                                |                                                                                                    | Master Roster<br>Leagues - Tournaments                                                                                                |                     |                  |          |
| NOTE: Use the list below to add or modify leagues and tourna<br>divisions within your association.<br>If your association hosts tournaments, add or modify each tour<br>category.<br>You may see leagues listed below containing HNL. These were | ments for your association. If your association has a Pr<br>mament below using the same process. You can add t<br>added as part of the 2017-2018 HNL Provincials and t                              | eewee A team, a<br>eams as they ar<br>he level associa            | Peewee B team and a Peew<br>e confirmed but ensure the o<br>ted with each would represe                                       | ee House league, create one<br>dates are correct and your ev<br>nt the level of the associated | league for each group which in the ent will be promoted to all other the provincial. You can click <b>Details</b> r | Accounts<br>Email Users<br>Schedule Problems<br>Sponsors<br>Website Settings<br>Calendar<br>Website Info<br>Upload Documents<br>Teams |                     |                  |          |
| and also adjust the Level to match your team's level within you<br>For future seasons, new leagues and tournaments won't have t<br>tournaments can be added on this screen by clicking <b>Teams</b> no<br><b>NAME (Long)</b>                     | r association. For instance, if you see <i>HNL Bantam C</i> to<br>o be added here, just edit as required. As you add new<br>ext to each event below which teams for League can b<br><b>Division</b> | velow, you can c<br>v leagues and to<br>e added by click<br>Teams | lick <b>Details</b> to change this to<br>ournaments, you will see a le<br>king the <b>Teams</b> menu item o<br><b>Contact</b> | Bantam A where A represent<br>ague drop-down list near th<br>nce you select the specific le    | ts the teams level within your ass<br>e top tight corner of this screen w<br>ague from the top-right drop-dov       | Game Stats<br>Suspensions<br>Transactions<br>Practices<br>News Items<br>Website Files<br>Upload Pictures                              |                     |                  |          |
| Atom 1                                                                                                    | Category: Under-11                                                                                                    | 1                                                                 |                                                                                                    | Baie Verte Minor Hockey A                                                                      | ssociation                                                                                                    |                                                                                                    | Yes                 |                  |          |
| ID: 238 [Details] [Accounts]                                                                                                    | Level: A                                                                                                    |                                                                   |                                                                                                    |                                                                                                |                                                                                                    |                                                                                                    |                     |                  |          |
| Bantam 1<br>ID: 613 [Details] [Accounts]                                                                                                    | Category: Under-15<br>Level: A                                                                                                    | 1                                                                 |                                                                                                    | Baie Verte Minor Hockey A                                                                      | ssociation                                                                                                    |                                                                                                    | Yes                 |                  |          |
| HNL - Under-12 - Mega<br>ID: 538 [Details] [Accounts]                                                                                                    | Category: Under-12<br>Level: Mega                                                                                                    | 0                                                                 |                                                                                                    |                                                                                                |                                                                                                    |                                                                                                    | Yes                 |                  |          |
| HNL - Under-20 - C<br>ID: 582 [Details] [Accounts]                                                                                                    | Category: Under-20<br>Level: C                                                                                                    | 0                                                                 |                                                                                                    |                                                                                                |                                                                                                    |                                                                                                    | Yes                 |                  |          |
| Midget 1<br>ID: 438 [Details] [Accounts]                                                                                                    | Category: Under-18<br>Level: A                                                                                                    | 1                                                                 |                                                                                                    | Baie Verte Minor Hockey A                                                                      | ssociation                                                                                                    |                                                                                                    | Yes                 |                  | •        |
| $\mathcal{P}$ Type here to search                                                                                                    | i 🛱 🤇 🧿 🧮 🦉                                                                                                    |                                                                   |                                                                                                    |                                                                                                | چ                                                                                                    | CLight rain/snow \land 🖗 📮 d                                                                                                    | )) ENG 5:<br>US 202 | 57 PM<br>2-04-12 | 5        |

Select "Summary" to the right of the appropriate game number.

| Hockey Newfoundland &                                 | Labrade 🗙                  | :   M RY                     | NA Hockey Password Reminde 🗙                     | 🛛 🕄 RYNA    | Hockey Administration ×             | S Baie Verte Minor Hockey Associal × +                     |                            |                         | $\checkmark$                  | - 0                   | $\times$ |
|-------------------------------------------------------|----------------------------|------------------------------|--------------------------------------------------|-------------|-------------------------------------|------------------------------------------------------------|----------------------------|-------------------------|-------------------------------|-----------------------|----------|
| $\leftrightarrow$ $\rightarrow$ C $$ admin            | n.rynahocl                 | <b>key.ca</b> /gar           | me-stats-v5.php                                  |             |                                     |                                                            |                            |                         | Q 🖻 🛣 🛄                       | * 🗆 🍪                 | ) :      |
| 📕 Learn Online at Me 📹                                | User Log                   | in 🙋 O                       | utlook 🔻 Login   👾 El Regula                     | ar Benefits | 🌞 Internet Reporting 🧯              | Microsoft Office Ho 👷 Hockey Canada Re 💊                   | Roundcube Webma            | ∑ Log In   HelloSigr    | n 🦂 MyGovNL - Log ir          | n t                   | **       |
| Baie Verte Minor                                      | Hock                       | ey Ass                       | ociation                                         |             |                                     |                                                            | I                          | Menu                    |                               |                       | n î      |
| Gonzo Bennett [Logout] [Profile]                      | Chai                       | nge User ·                   |                                                  |             |                                     |                                                            |                            |                         |                               |                       | 11       |
| Home / Game Stats                                     |                            |                              |                                                  |             |                                     |                                                            |                            |                         |                               |                       |          |
|                                                       |                            |                              |                                                  |             |                                     |                                                            |                            |                         |                               |                       |          |
| Add Game                                              |                            |                              |                                                  | Le          | ague ID: 500070                     |                                                            |                            |                         |                               |                       |          |
| League:                                               | (HNL) U1                   | 11 D                         |                                                  |             | NOTE: Dates displayed as red belo   | w are games in final status. Games in blue are pending sta | tus and ONLY games in fina | I status are included w | ithin overall standings. Also | o note that           |          |
| Home Team:                                            | Unknor                     | wn                           |                                                  |             | the roster section for each game in | as to be complete for manualar stats to be included within | overall stats.             |                         |                               |                       |          |
| Home Title: 🚺                                         |                            |                              |                                                  | Cu          | urrent and Completed Gam            | nes                                                        |                            |                         |                               |                       |          |
| Visiting Team:                                        | Unknor                     | wn                           |                                                  |             | Home Team                           | Visiting Team                                              | Date                       | Time De                 | tails                         |                       |          |
| Visitors Title: 🜖                                     |                            |                              |                                                  | U           | pcoming Games                       |                                                            |                            |                         |                               |                       | 1        |
| Game Number:                                          |                            |                              |                                                  |             | Home Team                           | Visiting Team                                              | Date                       | Time De                 | tails                         |                       |          |
| Rink:                                                 | Comm                       | only Used F                  | Rinks                                            |             | 1 leePees 1                         | Sabres 1                                                   | 2022-04-21                 | 01:00pm                 |                               | Summary               | 1        |
| Game Time:                                            | нн                         | MM                           | am                                               | Ŭ           | 2 Labrador West 1                   | Blades 2                                                   | 2022-04-21                 | 03:00pm                 |                               | Summary               |          |
| Game Date:                                            |                            | MM                           |                                                  | Û           | 3 Xtreme 1                          | Sabres 1                                                   | 2022-04-21                 | 07:00pm                 |                               | Summary               |          |
| Game Type:                                            |                            | -1.1-                        |                                                  | Û           | 4 Xtreme 1                          | TeePees 1                                                  | 2022-04-22                 | 10:00am                 |                               | Summary               |          |
| Game Type.                                            | Kound K                    | obin                         |                                                  | Ŵ           | 5 Sabres 1                          | Blades 2                                                   | 2022-04-22                 | 01:00pm                 |                               | Summary               |          |
|                                                       | Add Ne                     | ew Game to                   | Schedule                                         | Ŵ           | 6 Labrador West 1                   | Xtreme 1                                                   | 2022-04-22                 | 03:00pm                 |                               | Summary               |          |
|                                                       |                            |                              |                                                  | Û           | 7 Blades 2                          | TeePees 1                                                  | 2022-04-22                 | 05:00pm                 |                               | Summary               |          |
| NOTE: Only use the above<br>entering scores and other | e section to<br>game info. | add/edit ba<br>use the link: | sic games and game info. When<br>s to the right. | Ŵ           | 8 Sabres 1                          | Labrador West 1                                            | 2022-04-22                 | 07:00pm                 |                               | Summary               |          |
|                                                       | ,                          |                              | 2                                                | Ŵ           | 9 Blades 2                          | Xtreme 1                                                   | 2022-04-23                 | 10:00am                 |                               | Summary               |          |
|                                                       |                            | (                            | stands - Commence particulars                    | -           | 40 T D 4                            |                                                            | 2022 04 22                 | 42.00                   |                               |                       | -        |
| Type here to s                                        | search                     |                              | Hi 🧿                                             | $\bigcirc$  | <b>a</b> 🚾                          |                                                            | 💩 3°C                      | Light rain/snow         | へ ট に (1)) ENG<br>US          | 5:58 PM<br>2022-04-12 | 3        |

Enter the "Home" and "Visitor" score in the appropriate boxes.

| Hockey Newfoundland & Labrad × RYNA Hockey Pass                                                                   | sword Reminde 🗙 🛛 🚱 RYNA Hockey Administration 🛛 🗙     | Baie Verte Minor Hockey Associal 🗙 🕂                            | ~ - O ×                                                                                                    |
|----------------------------------------------------------------------------------------------------|--------------------------------------------------------|-----------------------------------------------------------------|----------------------------------------------------------------------------------------------------|
| ← → C 🔒 admin.rynahockey.ca/game-stats-sum                                                                        | mary-v5.php?game_id=3390043                            |                                                                 | ९ 🖻 🖈 🖸 🋞 :                                                                                                    |
| 🚅 Learn Online at Me 🚅 User Login 🛛 🔯 Outlook 🔍 Lc                                                                | ogin   👾 El Regular Benefits 🔶 Internet Reporting 🧃 Mi | crosoft Office Ho 🔹 Hockey Canada Re 🌍 Roundcube Webma          | 🝸 Log In   HelloSign 🦂 MyGovNL - Log in t »                                                                                                    |
| Baie Verte Minor Hockey Association Gonzo Bennett [Logout] [Profile] Change User Home / Game Stats / Game Summany |                                                        |                                                                 | Menu                                                                                                    |
| Baie Verte Sabres 1 vs Trinity Placentia Teel                                                                     | Pees 1                                                 |                                                                 |                                                                                                    |
| Rink:                                                                                                    | Referee (1):                                           | Home Score: Visit. Score: OT or SO:                             | Click this button to update schedule information without                                                                                                    |
| Tommy Ricketts Arena                                                                                              | Poforoo (2):                                           | Sorier                                                          | updating league/tournament standings and scoring stats                                                                                                    |
| Trinity Placentia TeePees 1                                                                                       |                                                        | Regular Season                                                  | which requires much more processing. Use this button for                                                                                                    |
| Home Title:                                                                                                    | Lines. (1):                                            | Rescheduled:                                                    | date/time changes, rinks changes, etc. Please click only                                                                                                    |
| EX: Winner G1 vs winner G2                                                                                        |                                                        |                                                                 | Update Schedule                                                                                                    |
| Visitors:                                                                                                    | Lines. (2):                                            | Live Scoring:                                                   |                                                                                                    |
| Baie Verte Sabres 1                                                                                               |                                                        | Ν                                                               |                                                                                                    |
| Visit. Title:                                                                                                    | POG (1):                                               | [Ensure both game lineups are set before enabling Live Scoring] | Click this button to update schedule information along                                                                                                    |
| EX: Winner G1 vs winner G2                                                                                        |                                                        | Webcast:                                                        | with league/tournament standings. Use this button for                                                                                                    |
| Game #:                                                                                                    | POG (2):                                               | Include http:// or https://                                     | concerned with updating team standings. Please click only                                                                                                    |
| 1                                                                                                    |                                                        | Status:                                                         | once.                                                                                                    |
| Date:         Time:           2022         4         21         1         00         pm                           |                                                        | [Mark game as Final once all information keyed]                 | Update Schedule and Standings                                                                                                    |
|                                                                                                    |                                                        |                                                                 | Click this button to update schedule information along<br>with league/tournament standings and player statistics.<br>Use this button for events that involve player statistics and<br>you wish to update scoring and goalie individual stats.<br>Please click only once.<br>Update Sched. Stats and Standings |
| $\sim$ Type here to search                                                                                        | Hi 🕤 🧿 🔚 🚾                                             | 👴 3                                                             | °C Light rain/snow へ 空 に 🗤 🕅 US 2022-04-12 🕄                                                                                                    |

Set the "Status" (Red drop-down) to Final and then click the "Update Schedule and Standings" button.

| 🛑 Hockey Newfoundland & Labrad 🗙 📔 🎽 RYNA Hockey Pas                                                                                                    | sword Reminde 🗙 🛛 🕲 RYNA Hockey Administration 🛛 🗙  | S Baie Verte Minor Hockey Associa 🗙 🕂                                                                                        | ~ - <b>0</b> ×                                                                                                    |
|----------------------------------------------------------------------------------------------------|-----------------------------------------------------|----------------------------------------------------------------------------------------------------|----------------------------------------------------------------------------------------------------|
| $\leftarrow$ $\rightarrow$ $C$ $($ admin.rynahockey.ca/game-stats-sum                                                                                           | mary-v5.php?game_id=3390043                         |                                                                                                    | 역 🖻 🛧 💶 🏶 🗄                                                                                                    |
| 🚅 Learn Online at Me 📹 User Login 🛛 🔯 Outlook 🔍 Lo                                                                                                    | ogin 🔹 El Regular Benefits 🔹 Internet Reporting 🧃 N | /icrosoft Office Ho 🗴 Hockey Canada Re 💊 Roundcube Webma                                                                     | 🔽 Log In   HelloSign 🦂 MyGovNL - Log in t »                                                                                                    |
| Baie Verte Minor Hockey Association Gonzo Bennett [Logout] [Profile] Change User Home / Game Stats / Game Summary Baie Verte Sabres 1 vs Trinity Placentia Teel | Pees 1                                              |                                                                                                    | Menu                                                                                                    |
| 2022-04-21  Rink: Tommy Ricketts Arena Home: Trinity Placentia TeePees 1 Home Title: EX: Winner G1 vs winner G2                                                 | Referee (1):<br>Referee (2):<br>Lines. (1):         | Home Score: Visit. Score: OT or SO:<br>N<br>Series:<br>Regular Season<br>Rescheduled:                                        | Click this button to update schedule information without<br>updating league/tournament standings and scoring stats<br>which requires much more processing. Use this button for<br>date/time changes, rinks changes, etc. Please click only<br>once.<br>Update Schedule                                                                         |
| Visitors:<br>Baie Verte Sabres 1<br>Visit. Title:<br>EX: Winner G1 vs winner G2<br>Game #:<br>1                                                                 | Lines. (2):<br>POG (1):<br>POG (2):                 | Live Scoring: N [Ensure both game lineups are set before enabling Live Scoring] Webcast: Include http:// or https:// Status: | Click this button to update schedule information along<br>with league/tournament standings. Use this button for<br>events that do not involve player statistics and you're only<br>concerned with updating team standings. Please click only<br>once.                                                                                          |
| Date:         Time:           2022         4         21         1         00         pm                                                                         |                                                     | Final                                                                                                    | Update Schedule and Standings<br>Click this button to update schedule information along<br>with league/tournament standings and player statistics.<br>Use this button for events that involve player statistics and<br>you wish to update scoring and goalie individual stats.<br>Please click only once.<br>Update Sched. Stats and Standings |
| Type here to search                                                                                                    | H 🥥 🧿 🗖 💆                                           | 🧼 3                                                                                                    | °C Light rain/snow へ 空 戸 ⑴ ENG 601 PM<br>US 2022-04-12 引                                                                                                    |